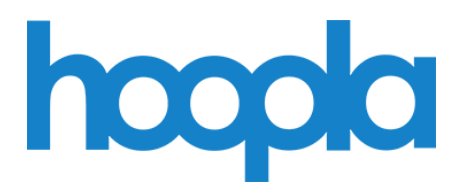

Audiobooks, Comics, eBooks, Movies, Music, and Television on Computers and Mobile Devices

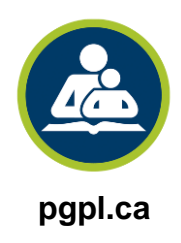

# Prince George Public Library

July 2020

**Hoopla Digital** provides access to free media through their website and mobile app with your active library card. You are allowed to borrow **five** items per month, which is reset on the first of every month. Everything is always available and there are no holds or wait times!

## Sign up on the Website:

You can view, read, and listen on your computer but *cannot* download and transfer to another device. eBooks *cannot* be downloaded to your computer and transferred to an eReader.

- 1. Go to hoopladigital.com in your web browser
- 2. The website will ask for your location, so click Allow
- 3. Click the Get Started Today button
- 4. Type in your email address (twice) and a password (twice), and click the Agree button
- 5. Click on your local library or type in Prince George Public Library and click the Next button
- 6. Select your email preferences and click the Next button
- 7. Enter your **library card number** (with no spaces)
- 8. Click the box to agree to Hoopla's privacy terms, and click the Sign Me Up button
- 9. Click the **Done** button
- 10. Click the Accept button for the terms and conditions

## Sign up on the Mobile App:

You can view, read and listen on your device and then enjoy them without an internet connection.

- 1. On your device, tap the app store icon (Apple App Store or Google Play)
- 2. Search for hoopla and install it
- 3. Tap on the hoopla icon on your device to open the app
- 4. Tap Sign Up
- 5. Type in your email address (twice) and a password (twice) and tap the Next button
- 6. The app will use your location to find your library, so tap your preference
- 7. Tap on Prince George Public Library and click the Next button
- 8. Select your email preferences and click the Next button
- 9. Enter your library card number (with no spaces)
- 10. Tap the box to agree to Hoopla's privacy terms, click the Sign Me Up button

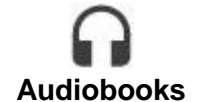

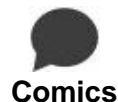

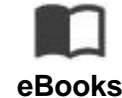

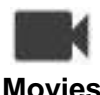

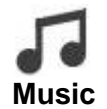

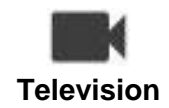

## My Hoopla:

• See what you currently have borrowed, your remaining borrows, your history, and your favourites

## Kids Mode:

• Click/tap the KIDS icon to search and display only kid friendly items

#### Browse:

- Explore the different media types and genres
- View items that are recommended, featured, popular, or categories
- View items by release date, date added, patron rating, language, or children's only titles
- You can sort the listings by relevance, popularity, alphabetical, user rating, date added, or by release date

#### Search:

- You can search for specific media types or for everything
- Type in an author, title, artist, or any keyword you are looking for

## Advanced search:

• Allows you to fill in as much information as you want and search more specifically

## **Borrowing:**

- When you find an item you want to borrow, click/tap the **Borrow** button
- You will be see the loan period and click/tap on Borrow Title button
- You can also click/tap the heart icon to put it on the Favourite list to borrow later
- Return to My Hoopla or Home screen to view your borrowed items
- Hoopla will remember where you left off with your viewing or reading
- The item will be automatically returned at the end of the loan period

## Settings (gear icon on website or 3 vertical dots on the app):

- Account: email preferences, kids mode, borrowing history
- Library: your local library and library card (which you can change if you get a new card)
- Recommendations: select genres your prefer
- Email: change your preferred email address
- Password: change or reset your password